## **Downloading records from SciFinder**

- 1. Conduct your search on SciFinder.
- 2. Select the items you want to save by ticking boxes or clicking Select All.
- 3. Click Export at the top right of the screen.

| Export                                 | For                                                                                                    | Tequir<br>Details:          |
|----------------------------------------|----------------------------------------------------------------------------------------------------|-----------------------------|
| C all                                  | Citation Manager                                                                                                    | File Name: *                |
| © Selected<br>© Range<br>Example: 2-20 | <ul> <li>Citation export format (*.ris)</li> <li>Quoted Format (*.bt)</li> <li>Tagged Format (*.bt)</li> <li>Offline review</li> <li>Portable Document Format (*.pdf)</li> <li>Rich Text Format (*.rtf)</li> <li>Answer Keys (*.bt)</li> <li>Saving locally</li> <li>Answer Key eXchange (*.akx)</li> </ul> | Reference_02_22_2012_162254 |

5. A File Download dialogue box appears. Click the Save button, and save to an easily found folder on your computer.

| File Downlo | oad                                                |                                                                        |                                              |                                   | ×   |
|-------------|----------------------------------------------------|------------------------------------------------------------------------|----------------------------------------------|-----------------------------------|-----|
| Do you      | want to op                                         | en or save this f                                                      | ile?                                         |                                   |     |
|             | Name:<br>Type:<br>From:                            | Reference_02_22_<br>RIS Formatted File,<br>scifinder.cas.org           | _2012_162738.ris<br>.15.6KB<br>g<br>Save     | Cancel                            | ]   |
| 2           | While files fro<br>harm your co<br>save this file. | om the Internet can<br>mputer. If you do no<br><u>What's the risk?</u> | be useful, some file<br>ot trust the source, | es can potentia<br>do not open or | lly |

NB. Do not use the "Open" button to export records directly to EndNote, as the filter EndNote uses automatically will mangle the details.

- 6. Open EndNote and the library you wish to import the references into.
- 7. Click File and from the drop-down menu, select Import and then File.
- 8. A dialogue box opens:
  - a. Click the **Choose** button and browse to find the file you exported at step 4 above;
  - b. In the Import Option area, choose ProCite RIS. If it is not listed, click the drop-down arrow and click Other Filters... and find and select ProCite RIS.
  - c. Click the Import button.

| Import File:      | Reference_02_22_2012_160259.ris Choose |   |
|-------------------|----------------------------------------|---|
| Import Option:    | ProCite RIS                            | • |
| Duplicates:       | Import All                             | • |
| Text Translation: | No Translation                         |   |

9. New imported citations will be listed. Check each to make sure the correct formatting has occurred.10. To view all records in your EndNote library, click All References at the top left of the EndNote screen.